# むつ市住民パスポートアプリ「むちゅぱ」登録方法と スマホデビュー応援補助金の申請時に必要な画面詳細

この手順書は「スマホデビュー応援補助金」の申請時に添付していただくスクリーンショットまでの手順です。 アプリのインストールは「むちゅぱ」で検索いただきインストールしていただくようお願いします。

#### ①むつ市住民パスポートアプリ「むちゅぱ」を起動する

| <b>.⊪I Y!mobile ?</b> 15:18 @ Ø 49% ■<br>むちゅぱ                                                                                                    |
|----------------------------------------------------------------------------------------------------|
| 利用規約                                                                                                    |
| 以下の利用規約をお読みいただき、同意して<br>次へお進みください。<br>下「本アブリ」といいます)の全ての利用者<br>と本市との関係を定めるものです。利用者<br>は、本規約の全条項をお読みいただき、ご同<br>意いただいた場合にのみ、本アプリをご利用<br>いただくことができます。なお、利用規約に<br>同意するボタンを押下し本サービスを利用す<br>る方は、利用規約に同意したものとみなされ<br>ます。 |
| ✔ 利用規約に同意する                                                                                                    |
| 本アプリのご利用は初めてですか?<br>初めての方はこちら                                                                                                    |
| サインイン                                                                                                    |

ダウンロードが終わりましたら、むちゅぱを起動してみましょう。 アプリを起動すると利用規約の確認画面が表示されます。

利用規約を確認後、「利用規約に同意する」にチェックし、「初めての方はこ ちら」をタップして次の画面に進みます。

#### ②アプリの開始登録をする

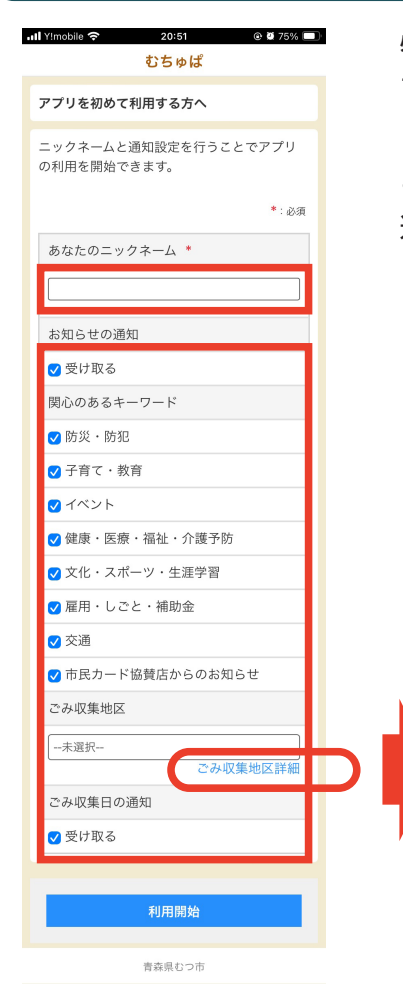

必要事項(ニックネーム・ごみ収集地区)を入力し、利用開始ボタンをタッ プします。

ごみ収集地区を選択し、収集日の通知を受け取るをチェックすると、プッシュ 通知で翌日のごみの分別案内が配信されます。 (例:ごみの日:明日は可燃ごみの日です)

| 내 Y!mobile 중 20:51 @ 월 75% 🛙                   | 1 |
|------------------------------------------------|---|
| ごみ収集地区選択                                       |   |
| お住まいの地区を含む地区名をタップしてくだ<br>さい。                   |   |
|                                                |   |
| 田名部01<br>一里小屋、奥内地区、中野沢地区                       |   |
| 田名部02<br>岩菜、金谷、十二林、高田、中央、長坂、<br>松山町、美墨町、緑ヶ丘、山梨 |   |
| 田名部O3<br>旭町、荒川町、越葉沢、並川町、文京町、<br>松森町、山田町        |   |

「ごみ収集地区詳細」をタップすると地区ご
 との収集エリアを検索することができます。

#### ③アカウントを作成する

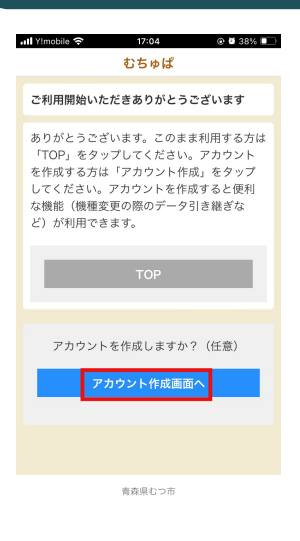

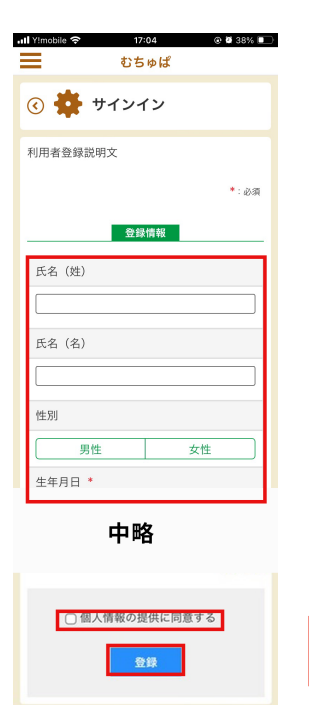

青森県むつ市

利用開始ボタンをタップすると左の画面が表示されます。 「アカウント作成」ボタンをタップし登録を行いましょう!

注記

アカウントを作成しない場合は、「TOP」ボタンをタップすると、アカウント作成せずにご利用いただけますが、一部のサービスの利用はできません。 あとからアカウント作成することも可能です。

アカウント作成をタップすると左の画面が展開します。 氏名から順に必要事項を入力しましょう。最後に、個人情報の提供に同意す るにチェックし、登録ボタンをタップします。

| *                            | アカウントの作成                                                                                                    |
|------------------------------|----------------------------------------------------------------------------------------------------|
| アカウン                         | トの仮登録が完了致しました                                                                                                    |
| ご登録い<br>送信いた<br>をクリッ<br>てくださ | ただいたメールアドレスにメールを<br>:しました。 メールに記載されたURL<br>クし、アカウントの本登録を完了し<br>い。                                                         |
|                              | ご注意                                                                                                    |
| ・メール<br>期限な                  | レの有効時間は送信後2時間となります。有効<br>と過ぎてしまった場合は、無効となります。                                                                             |
| ・しば(<br>れた)<br>否の語<br>レスカ    | 5く疑ってもメールが届かない場合、入力さ<br><ールアドレスに誤りがあるか、ドメイン拒<br>党定さされている場合があります。下記アド<br>トゥのメールが受信できるように設定のう<br>有度送信をお願いします。<br>からのかないたいた。 |

登録が完了すると、アカウント作成時に入力したメー ルアドレス宛にメールが配信されます。受信したメー ル内の URL をタップすると本登録が完了となりま す。

#### (注記)

noreply@city.mutsu.lg.jpのドメインから登録した メールアドレス宛てにメールが配信されます。受信 できない場合は、迷惑メール対策等の設定をしてい る場合が考えられますので、ご確認をお願いします。

#### ④サインインして利用を開始する

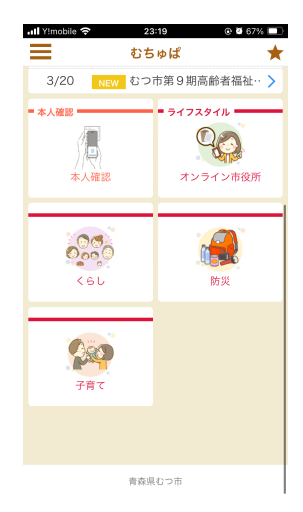

アプリの初回起動時に限り、ユーザ ID とパスワードの入力します。 ユーザ ID 等の入力後に展開されたアプリ画面に「本人確認」のアイコンが確認できれば正常に登録が完了しています。

#### (注意)

登録アドレス宛に届いた URL からログインを完了すると仕様上、「本人確認」 のボタンが表示されない画面となります。

これはアプリ側の画面ではなくインターネット上の画面を表示しているためです。

ー度、ホーム画面に戻り、再度アプリを立ち上げていただくと「本人確認」 のボタンが表示されます。

#### ④補助金申請に必要な画面を出してスクリーンショット

## ステップ1

| •1  Y!mobik 중 | 23:19 ©<br>むちゅぱ                                | <b>a</b> 67% <b>D</b> | utl Yimobile 중                                                                                                    | 17:53<br>むちゅぱ | @ 2 42% .  | ull Yimobile 🗢 | 17:53 ® 8 42%<br>ちゅぱ 🕇 |     | all Y!mobile 🗢 | 17:53<br>むちゅぱ | @ <b>2</b> 42% 🗩 |
|---------------|------------------------------------------------|-----------------------|----------------------------------------------------------------------------------------------------|---------------|------------|----------------|------------------------|-----|----------------|---------------|------------------|
| 3/20 NE       | <ul> <li>むつ市第9期高齢者</li> <li>ライフスタイル</li> </ul> | 畐祉·· >                |                                                                                                    | *             | E I        | ④ 🌞 設定         |                        |     | C 🏶            | 基本情報          |                  |
|               | Q                                              | )                     |                                                                                                    |               |            | 基本情報           |                        | 1   |                |               |                  |
| 本人確認          | オンラインで                                         | 市役所                   | den en el composition de la composition de la co |               |            | メールアドレス変更      |                        | T 🔪 |                |               | *: øa            |
|               |                                                |                       | × 1.3                                                                                                    |               |            | パスワード変更        |                        |     |                | 登録情報          |                  |
| 000           |                                                |                       |                                                                                                    |               | THE SECOND | 通知設定           |                        |     | 氏名 (姓)         | *             |                  |
| KEL           | 防災                                             |                       | and the second second second second second second second second second second second second second second second                                                                                                    |               | Stanne -   | トップメニュー表示設     | 定                      |     | 陸奥             |               |                  |
|               | _                                              |                       | .5                                                                                                    |               |            | 利用規約           |                        |     | 氏名(名)          | *             |                  |
| 000           |                                                |                       | 🏦 お知らせ                                                                                                    | 1             | ・もっと見る     | 法的通知           |                        |     | 陸奥男            |               |                  |
| 子育て           |                                                |                       | 3/23 N                                                                                                    | EW 世界自閉症啓発デー  | -およ… >     | 退会             |                        |     | * * * *        |               |                  |
|               |                                                |                       | 3/23 N                                                                                                    | ew むつ市津波避難計画  | 画│市… >     |                |                        |     | あふたの.          | -994-4        |                  |
|               |                                                |                       | 3/23 N                                                                                                    | ■ 令和6年度ごみ収集   | 【カレ… >     | プライバシーポリシー     | -                      |     | むつお            |               |                  |
|               |                                                |                       | =本人確認                                                                                                    | = ライフスタイ      | u ———      |                |                        |     | 한는 모네          |               |                  |
|               | 青森県むつ市                                         |                       |                                                                                                    | Q             |            | 青森             | 県むつ市                   |     |                | n hi          | 7-14             |

トップページ左上の「3本線」をタップし、設定を開きます。 設定画面の「基本情報」をタップすると登録情報が表示されます。

### ステップ2

|   | ll Y!mobile 🗢 17:53 @ 12 42% III<br>= むちゅぱ ★ |
|---|----------------------------------------------|
|   | むつ市                                          |
|   | 町名・番地・建物名                                    |
| ł |                                              |
|   | <u>アガワント情報</u><br>ユーザID                      |
|   | mutsu                                        |
|   | ごみ収集地区                                       |
|   | 米選択<br>ごみ収集地区詳細                              |
|   | 戻る更新                                         |
|   | *****                                        |

基本情報の画面を下へスクロールすると「アカウント情報」が表示されます。 「スマホデビュー応援補助金」の申請時には赤枠内「ユーザ ID」が入り込むように した状態でスクリーンショットをしてください